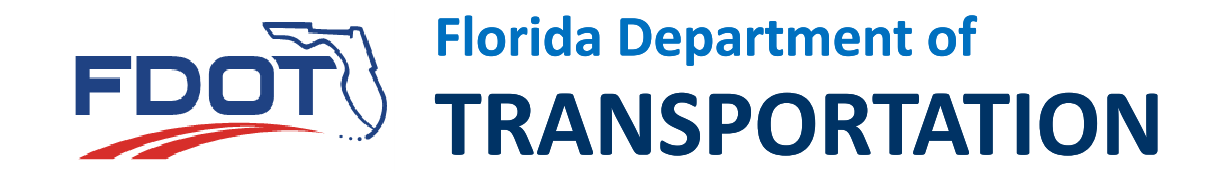

### **LIMS Chloride Data**

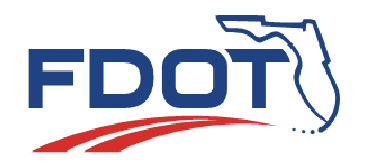

- Getting access to LIMS for Contractors/Producers
- At least one user per facility
  - Link on the State Materials Office
    - Main Page
    - Click on Programs and Services
    - Click on LIMS
    - Click on How to Request Access

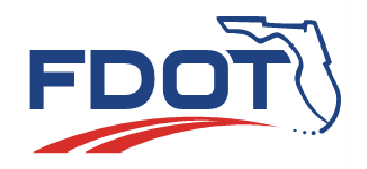

- Getting to LIMS
  - Housed on the FDOT Citrix Servers
  - Citrix is used to access the LIMS Application
    - Log into Citrix
    - Log into LIMS

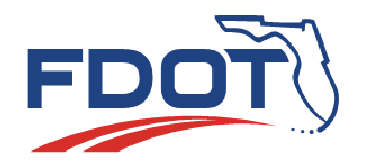

| <b>itr</b> ix | Web Inte             | erface                                                                                                    | CITRIX     | Web Int              | erface                                                                     |
|---------------|----------------------|----------------------------------------------------------------------------------------------------|------------|----------------------|----------------------------------------------------------------------------|
| og in         | Ø                    | Welcome                                                                                                    | -          |                      |                                                                            |
| Jser name:    |                      | FDOT will be upgrading its Citrix environment completing May 31, 2014. As part of this upgra<br>the Citrix web site (http://receiver.citrix.com). The current client software (Citrix Receiver) is ( |            |                      |                                                                            |
| issword:      |                      | All users accessing this site from an external location with a non FDOT PC, please follow the ir<br>BSSO_CITRIX_CLIENT_PRODUCTION_UPGRADE_GUIDE                                                      | Log in     | Ó                    | Welcome                                                                    |
| ain:          |                      | Message Center                                                                                                    | User name: |                      |                                                                            |
|               | Advanced Options >>> |                                                                                                    | rt820sb    |                      | the Citrix web site (http://receiver.cit                                   |
|               | Log In               |                                                                                                    | Password:  |                      |                                                                            |
|               |                      |                                                                                                    |            |                      | All users accessing this site from an (<br>BSSO CITRIX CLIENT PRODUCTION ( |
|               |                      |                                                                                                    | Demoine    |                      |                                                                            |
|               |                      |                                                                                                    | Domain:    |                      | Message Center                                                             |
|               |                      |                                                                                                    | sm         |                      | -                                                                          |
|               |                      |                                                                                                    |            | Advanced Options >>> |                                                                            |
|               |                      |                                                                                                    |            | Log In               |                                                                            |
|               |                      |                                                                                                    |            |                      |                                                                            |
|               |                      |                                                                                                    |            |                      |                                                                            |

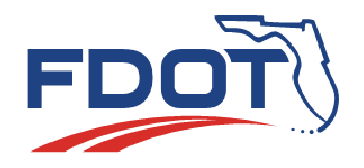

- Now you're logged into Citrix, but not LIMS
- Select the LIMS icon to log into LIMS

| CITRIX       | Web 1                  | Interface           |                                                                                                    |
|--------------|------------------------|---------------------|----------------------------------------------------------------------------------------------------|
| Applications | LIMS to<br>SiteManager | Mouse<br>Properties | Welcome         FDOT will be upgrading its Citrix environment completing May 3: available from the Citrix web site ( <u>http://receiver.citrix.com</u> ). Th         All users accessing this site from an external location with a nor         BSSO CITRIX CLIENT PRODUCTION UPGRADE GUIDE         Message Center         There are no existing applications available for reconnectic |
| Reconnect    | Disconnect             | Log Off             |                                                                                                    |

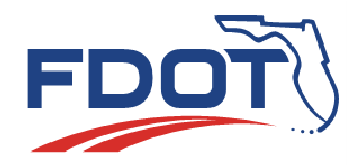

### • LIMS Login Screen – Same login information

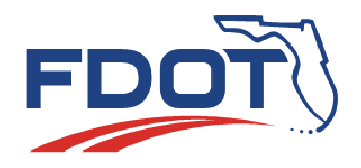

### • Sample Login

| 🔤 LabManager             | -UMS                                                         |                                                                 |                        |           | _ 8 X                     |  |  |  |  |  |  |
|--------------------------|--------------------------------------------------------------|-----------------------------------------------------------------|------------------------|-----------|---------------------------|--|--|--|--|--|--|
| File View W              | Indow Help                                                   | B-                                                              |                        |           |                           |  |  |  |  |  |  |
| Nop Main                 | He Views (SAVI Close Screen Notoped Tech Ovel mpli Cled C- 1 |                                                                 |                        |           |                           |  |  |  |  |  |  |
| 0                        | Susan-LabManager-Single Routine Sample                       | Login                                                           |                        |           |                           |  |  |  |  |  |  |
| Materials                | LIMS Sample Id                                               | Resolution                                                      | Sample: N              |           |                           |  |  |  |  |  |  |
| Logn                     | Project ID 1909701A1                                         |                                                                 |                        |           |                           |  |  |  |  |  |  |
| Concrete Mix             | Year/Authority: 20                                           |                                                                 |                        |           |                           |  |  |  |  |  |  |
| Information              | Matl ID (On Spec)                                            | Matl ID (On Spec) PROCL2 Level: Auth: STD Spec 346 Year: 200901 |                        |           |                           |  |  |  |  |  |  |
| Poloency                 | Destination LabID                                            |                                                                 |                        |           |                           |  |  |  |  |  |  |
| Login                    | Sampled By (TIN#)                                            | Sampled By (TIN#) (Annnnnn-00X)                                 |                        |           |                           |  |  |  |  |  |  |
| OC Plan Login            | Manfr or Prod:                                               |                                                                 | Source (Shipped From): |           |                           |  |  |  |  |  |  |
| 2                        | Sample No:                                                   | Batch No:                                                       | Lot No:                | Sub Lot:  |                           |  |  |  |  |  |  |
| QPL Login                | Sta From:                                                    | Sta To:                                                         | Samp From:             |           |                           |  |  |  |  |  |  |
| 2                        | Rdway Side:                                                  | <ul> <li>Offset Distance:</li> </ul>                            | Offset Direction:      | Mainline: |                           |  |  |  |  |  |  |
| Moterial Sa.             | Reference Line:                                              | - Road                                                          | No: Quant R            | ep:       |                           |  |  |  |  |  |  |
|                          | Plant or Pit No:                                             | 01-002 		 QPL Number:                                           | Unit of Mea            | sure:     | Þ                         |  |  |  |  |  |  |
|                          | Intended Use:                                                |                                                                 | Design Mix No:         |           | N                         |  |  |  |  |  |  |
|                          | Matl Description:                                            | Chlorides in Concrete                                           |                        |           |                           |  |  |  |  |  |  |
|                          |                                                              |                                                                 |                        |           |                           |  |  |  |  |  |  |
|                          | Submitted By:                                                | of                                                              | Phone:                 |           |                           |  |  |  |  |  |  |
| Bacaid                   | Address:                                                     |                                                                 |                        |           |                           |  |  |  |  |  |  |
| Result Entry<br>Validate | , autoon                                                     | ,                                                               |                        | 1         |                           |  |  |  |  |  |  |
| Approve                  | Bamarker                                                     |                                                                 |                        |           |                           |  |  |  |  |  |  |
| Maintenance              | Kelliaiks.                                                   |                                                                 |                        | (almaria) |                           |  |  |  |  |  |  |
| Modules<br>Mo views      |                                                              |                                                                 |                        | (single)  |                           |  |  |  |  |  |  |
| Beats                    |                                                              |                                                                 |                        |           | Group: 2 Server: Integrod |  |  |  |  |  |  |

#### - A simplified screen for chlorides can be designed

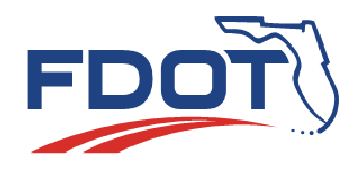

- Sample Entry 3 steps
  - Fill in fields
  - Initiate Sample

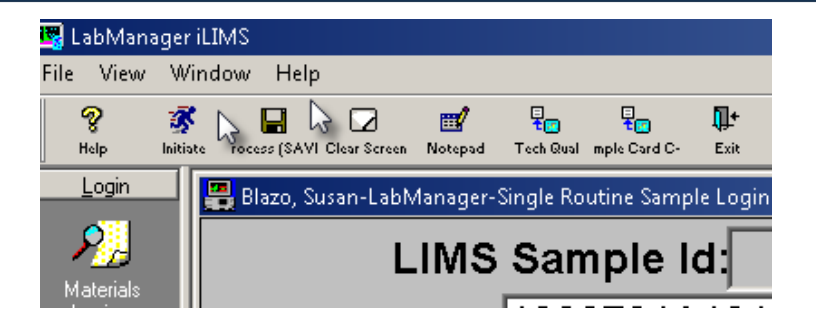

- LIMS checks for required fields, formatting, etc.
- Process Sample
  - LIMS saves the sample data in the database

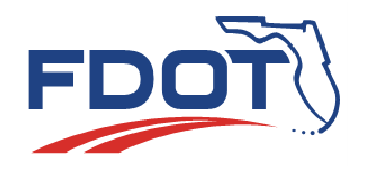

- Sample Receipt 2 steps
  - Search for Sample Id
  - Receive Sample click on the icon

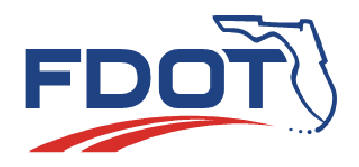

### Sample Receipt

| Image: State     Image: State     Image: Stat                                                                                                    |
|----------------------------------------------------------------------------------------------------|
| No Notes?     Project ID:     IIMS Sample Id:     IIMS Sample Id:                                                                                                    |
| Receive     Receive     Receive     IIIMS Sample Id:     IIIMS Sample Id:     IIIMS Sample Id:     IIIMS Sample LevelQ     Sample LevelQ     Sample LevelQ     Sample LevelQ     Sample LevelQ     Sample LevelQ     Sample LevelQ     Sample LevelQ     Sample LevelQ     Sample LevelQ     Sample LevelQ     Sample LevelQ     Sample LevelQ     Sample LevelQ     Sample LevelQ     Sample LevelQ     Sample LevelQ   Sample LevelQ   Sample LevelQ <tr< td=""></tr<>                                                                                                    |
| Image: Constraint of the state of the state of |
| Sinde Sample   Sinde Sample   Project ID:   1909701A101   Pay Item No::   Notes?   Project ID:   1909701A101   Pay Item No::   VA   Matrin ID:   Project ID:   1909701A101   Pay Item No::   VA   Matrin Id on Spec   Project ID:   1909701A101   Pay Item No::   VA   Matrin Id on Spec   Project ID:   Sample LevelQ   Spec Year/200901   Spec Auth:STD Spec 346     Matrin Id on Spec   Matrin Lab DD:   Singer ID:   Notes?   Process Due Date:   20225/2014   Lab Due Date:   Date Sampled:   12:00 AM 02/25/2014   Source (shipped from):     Help   Search   Bacchive   Manfr or Producer:     Source (shipped from):     Help     Search     Beconverter     Process Due Date:     Process Due Date:     Process Due Date:     Process Due Date:     Process Due Date:     Process Due Date:     Process Due Date:     Process Due Date:     Process Due Date:     Process Due Date:     Process Due Date:     Process Due Da                                                                                                    |
| Sinde Sande   Project ID:   1909701A101   Pay Item No::   VA   Mati ID:   Project ID:   Sample LevelQ   Spec Year/200901   Spec Auth:STD Spec 346                                                                                                    |
| Sample Level@ Spec Year200901   Spec Year200901 Spec Auth:STD Spec 346     Material Id on Spec   Material Id on Spec   Process Due Date:   U2/25/2014   Lot No:   Batch Number:   Date Sampled:   I 200 AM 02/25/2014   Source (shipped from):     Help   Search   Becking:   Manfr or Producer:     Source (shipped from):     Help     Search     Batch Number:     Date Sample:     12:00 AM 02/25/2014     Source (shipped from):     Help     Search     Batch Number:     Source (shipped from):     Help     Search     Batch Number:     Source (shipped from):     Help     Search     Batch Number:     Source (shipped from):                                                                                                    |
| Material Id on Spec     PROCL2       Material Id on Spec     PROCL2       Material Id on Spec     PROCL2       Material Id on Spec     PROCL2       Material Id on Spec     PROCL2       Destination Lab ID:     DSM001  k     Route To:       Process Due Date:     O2/25/2014        Batch Number:     Lot No:       Date Sample     12:00 AM 02/25/2014       Source (shipped from):                                                                                                    |
| Matt Description:     Chlorides in Concrete     LabManager iLIMS       Process Due Date:     Destination Lab ID:     DSM001  k     Route To:     K Logger ID:     RT820SB       Process Due Date:     D2/25/2014 ILab Due Date:     Lab Due Date:     Process Due Date:     Process Date:     Process Due Date:     Process Date:     Process:     Process Dat                                                                                                    |
| Image: Second Read of the second read of the second read o                     |
| Process Due Date: 02/25/2014 Lab Due Date: e View Window Help  Batch Number: Lot No: Date Sampled: 12.00 AM 02/25/2014 Sta From: Sta To: Manfr or Producer: Source (shipped from): Help Search Receive mple C-22 C: Notepad Exit                                                                                                    |
| Batch Number:     Lot No:       Date Sampled:     12 00 AM 02/25/2014     Sta From:     Sta To:       Manfr or Producer:     Source (shipped from):     Help     Search     Receive     mple C-22 C:     Notepad     Exit                                                                                                    |
| Date Sampled:     12.00 AM 02/25/2014     Sta From:     Sta To:     %     Image: Constraint of the sta form:     Sta To:       Manfr or Producer:     Source (shipped from):     Help     Search     Receive     mple C-22 C:     Notepad     Exit                                                                                                    |
| Sample Manfr or Producer: Source (shipped from): Help Search Receive mple C-22 C: Notepad Exit                                                                                                    |
|                                                                                                    |
| Rdway Side: Offset Distance: Offset Direction: Mainline:                                                                                                    |
| Sampled By: B Samp From: Login III Direct Street Lak Manager Single Second Directory                                                                                                    |
| Sampler Qual Status                                                                                                    |
|                                                                                                    |
| Plant or Pit No: 01-002 Quant Rep: Unit of Measure:, (RECVO)                                                                                                    |
| Intended Use/Part of Structure Placed:                                                                                                    |
|                                                                                                    |
| Submitted by: of: Phone: LINIS Sample IG. 1400024304                                                                                                    |
| Logger Remarks Strand/Wire Grade Heat gle Sample                                                                                                    |
| Beceint II Project, ID: 11909701A101                                                                                                    |
|                                                                                                    |
|                                                                                                    |
|                                                                                                    |
| Read Erwy                                                                                                    |
| Association                                                                                                    |
| 2000 Martenza Antonia Antonia                                                                                                    |
| Regark                                                                                                    |
| My views                                                                                                    |
| Sanple is Awaling Sampler, Use Receive Key to Sample Binop: 2 Serve Import                                                                                                    |

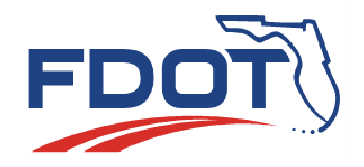

Test Result Entry – Search for Sample to retrieve tests

| 🕎 LabManage             | r iLIMS    |              |                   |                  |                |                |                               |                     |          |              |                |                    |              |
|-------------------------|------------|--------------|-------------------|------------------|----------------|----------------|-------------------------------|---------------------|----------|--------------|----------------|--------------------|--------------|
| File View W             | /indow Hel | р            |                   |                  |                |                |                               |                     |          |              |                |                    |              |
| Help Sea                | Search     | Rualify Test | 🔲<br>Display Calc | 📆<br>Single Calc | 🔛<br>All Cales | ان<br>Add test | <mark>X</mark> ù<br>Kill Test | <b>∲</b><br>Notepad | TIN Qual | -g Corr Fact | c mple C-22 C: | <b>∏</b> +<br>Exit |              |
| Login<br>Beceint        | 📇 Blazo, S | iusan-Labi   | Manager-          | Test Resul       | lt Entry By    | / Sample       |                               |                     |          |              |                |                    |              |
| Result Entry            | (SC        | NTE          | Ξ)                |                  |                |                |                               |                     |          |              |                |                    |              |
| Test Entry by<br>Sample |            | LIN          | IS S              | am               | ple l          | ld: [          | 140                           | 0024                | 496      | 4            | Þ              |                    | Logger       |
| <b>?</b> ]              |            |              | F                 | Proje            | ect l          | D: [           |                               | _                   |          |              |                |                    | Pay Item N   |
| Result Entry<br>by Test |            | S            | bam               | ple              | Lev            | el:            |                               |                     | Ś        | Spec         | : Aut          | hor                | ity:         |
| R Checklist             |            |              | Sa                | ımp              | le N           | o: [           |                               |                     |          |              |                |                    | Lab          |
| <b>?</b> ]              |            | ł            | San               | nple             | Dat            | te: [          |                               |                     |          |              |                |                    | Date Receive |
| Copy Test<br>Results    |            | E            | Eval              | Тес              | :hni           | ciar           | ID:                           |                     |          |              |                |                    | Lot:         |
|                         | L          | ogge         | er Ro             | ema              | rks            |                |                               |                     |          |              |                |                    |              |

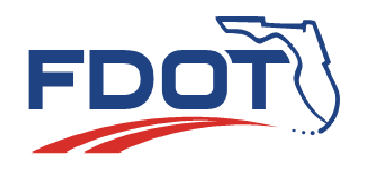

- Test Result Entry by Test
  - Performed by field is the actual Tester
  - Date Performed is the date the sample was tested
  - Enter Results
  - Update to save results to database

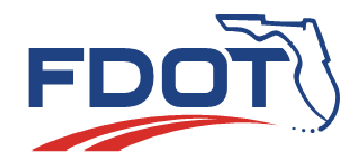

| FM5-516     | FM5-516 Det. Low-I  | evels of Chloride in | n Concr | ete & Ra | aw Mat. |           |          | Pend  |
|-------------|---------------------|----------------------|---------|----------|---------|-----------|----------|-------|
| Del Results | Entered By:         |                      | On      |          |         | Test Cate | gory:    | CORR  |
|             | Performed By:       | TESTER               | ŀOn     | Date     | Tested  | -         | 🗆 Delete |       |
| Component:  | SampleA             |                      |         | result   | lbsyd3  |           |          |       |
| Limits:     | No limits specified |                      |         |          |         |           | Lab/Teo  | h     |
|             | SampleB             |                      | r       | esult    | lbsyd3  |           | Qual St  | atus: |
|             | No limits specified |                      |         |          |         |           |          |       |
|             | SampleC             |                      | r r     | esult    | lbsyd3  |           |          |       |
|             | No limits specified |                      |         |          |         |           |          |       |
|             | Avg                 |                      |         | result   | lbsyd3  |           |          |       |
|             | Less,Equal to 0.400 | )                    |         |          |         |           |          |       |
|             | Range               |                      |         | result   | lbsyd3  |           |          |       |
|             | No limits specified |                      |         |          |         |           |          |       |
|             | UnitWeight          |                      |         | result   | lbs     |           |          |       |
|             | No limits specified |                      |         |          |         |           |          |       |
| Ins         | str #: 🗾 🕨          |                      |         |          |         |           |          |       |
| Comm        | ient:               |                      |         |          |         |           |          |       |

Example of a test – May or may not look like this in LIMS

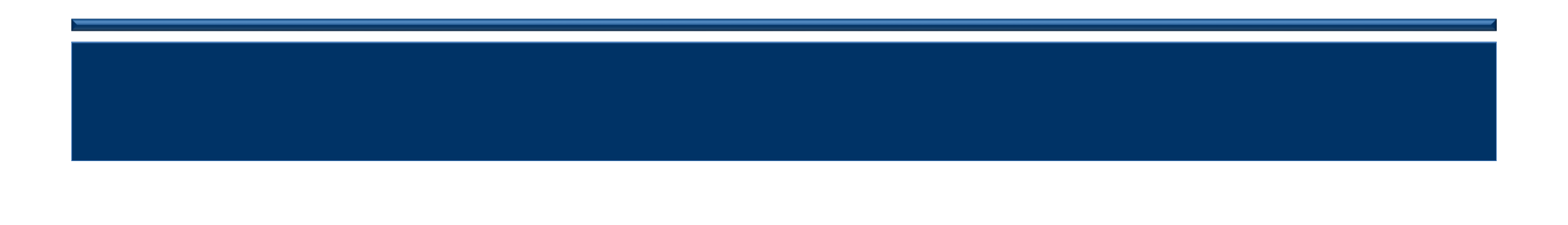

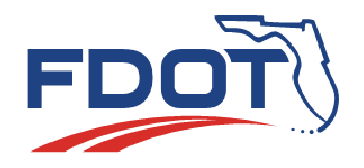

### • Submit results to database

| abMana              | iger iLl    | IMS                      |                           |                            |              |                            |                 |              |          |              |                          |                   |             |     |
|---------------------|-------------|--------------------------|---------------------------|----------------------------|--------------|----------------------------|-----------------|--------------|----------|--------------|--------------------------|-------------------|-------------|-----|
| View                | Wind        | dow Help                 |                           |                            |              |                            |                 |              |          |              |                          |                   |             |     |
| 😵<br>Help           | ₽<br>Search | Update D                 | Rualify Test Disp         | 🗐 🗰<br>Hay Calc Single Cal | c All Cales  | \varTheta ြို့<br>Add test | Xù<br>Kill Test | 🚮<br>Notepad | TIN Qual | g Corr Facto | ■<br>100<br>mple C-22 C: | <b>∏+</b><br>Exit |             |     |
| Login<br>Beceipt    |             | 📲 Blazo, <mark>Up</mark> | i <mark>date</mark> abMan | ager-Test Res              | ult Entry By | Sample                     |                 |              |          |              |                          |                   |             |     |
| esult <u>E</u> ntry |             | (SCN                     | ITE)                      |                            |              |                            |                 |              |          |              |                          |                   |             |     |
| 2005<br>St Entry by |             | ·                        | LIMS                      | Samp                       | le ld:       | 140                        | 0002            | 4964         |          |              |                          |                   | Logger ID:  | RT  |
| o ample             |             |                          |                           | Proje                      | ct ID:       | 190                        | )970            | 1A10         | )1       |              |                          | Pa                | ay Item No: | N// |
| sult Entry          |             |                          | Sai                       | nple L                     | evel:        | Q                          |                 |              | Spe      | c Aut        | thorif                   | <b>v</b> : [      | STD Spec 3  | 46  |

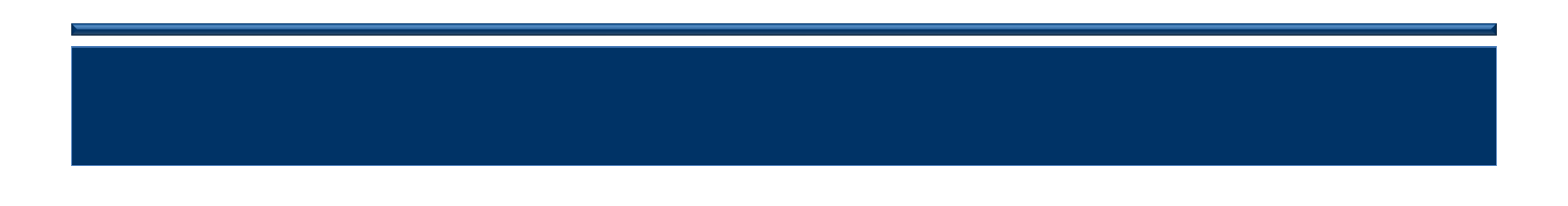

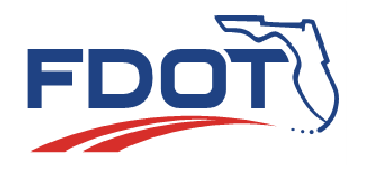

- Validation Stage For user to check data before submitting the results to FDOT
- If results are in error there's a process to revise the data

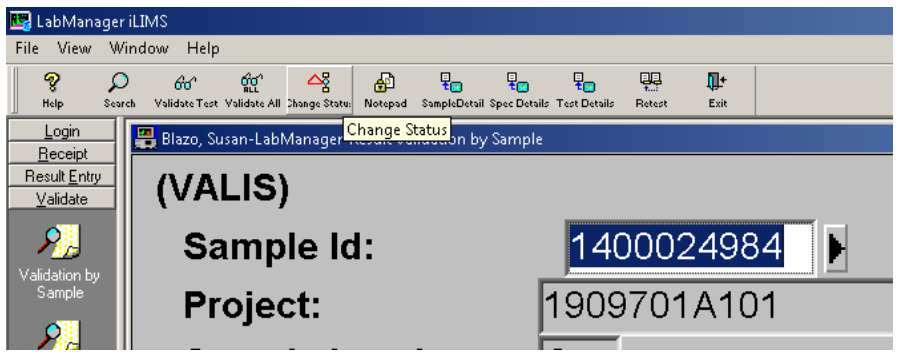

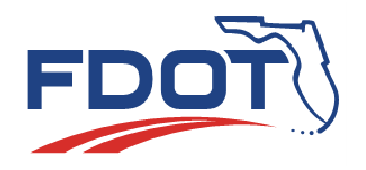

- Validation Stage For user to check data before submitting the results to FDOT
- If results are good, just validate all tests to send to approval
  - Validation is the final stage for Industry users

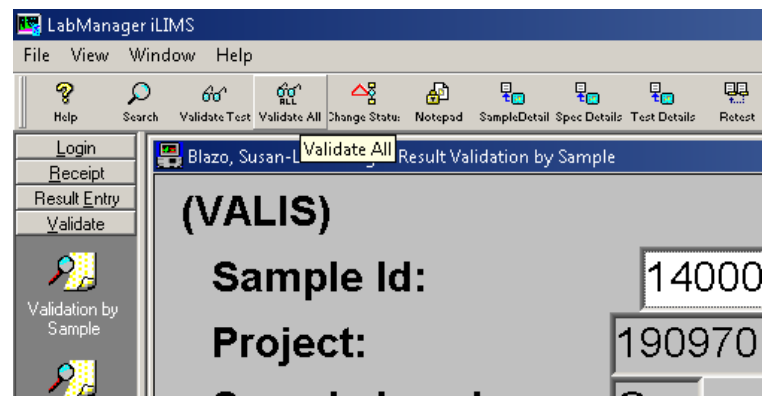

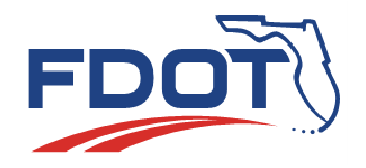

- Approval Stage
  - Performed by someone in FDOT
  - Usually to check data before sample is locked
  - Must be done to "close" the sample in LIMS